## Workshop Docker – Teil 1

UN-Hack-Bar e.V.

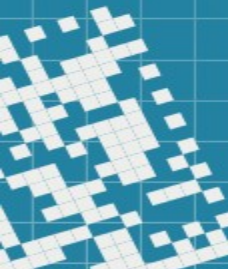

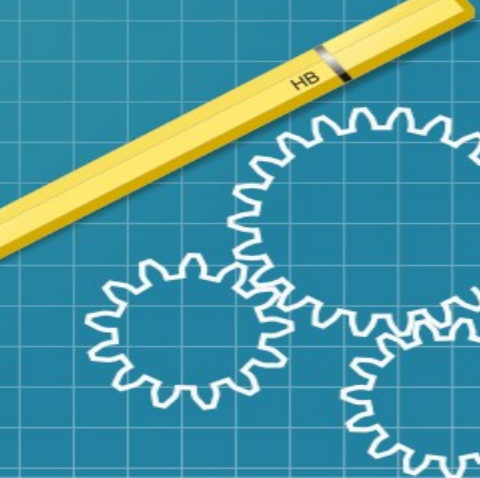

## Ablauf

- Theorie und Wissenswertes
  - Was sind Container
  - Was braucht man f
    ür einen Dienst
  - Docker Umgebungsvariablen
  - Docker Volumes
  - Docker Netzwerke
  - Docker Compose
  - Reverse Proxy

- Handarbeit!
  - VM updaten
  - Docker installieren
  - Reverse Proxy installieren
  - Let's encrypt installieren
  - Ggfs. Watchtower installieren

# Wissenswertes

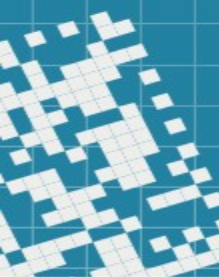

## Docker, Container, was?

- Begriffe: Image und Container:
  - Image: Unveränderbarer "Snapshot" eines Dateisystem
  - Container: Dateisystem das auf einem Image basiert aber änderbar ist (Stichwort: "Overlay filesystem")
  - Aktuell vor allem OCI format ("Open Container Initiative")
- docker vs. kubernetes vs. podman
  - Alle drei nutzen sind ein CRI ("Container Runtime Interface")
  - Wir nutzen Heute docker
  - Spannende alternative: podman
  - Kubernetes vor allem in großen Umgebungen ( $\rightarrow$  Cluster)

## Übliche Architektur

- Proxy-Container bindet auf Port 80 und 443
- Weiterer Container kümmert sich um Let's encrypt
- Alle andere Docker-Container sind nur im Docker Netz verfügbar (und werden von nginx angesprochen)

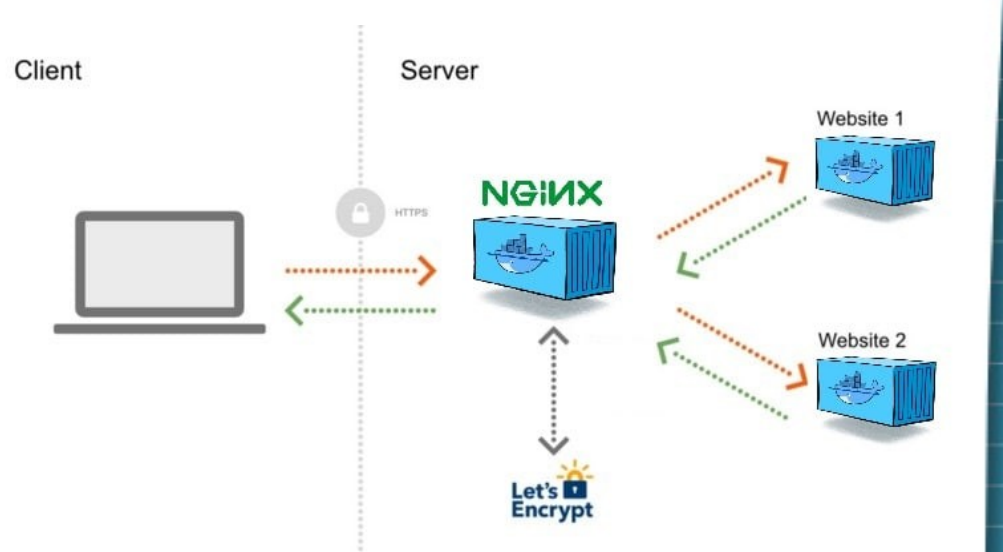

## **Reverse Proxy**

- Viele Dienste wollen Port 80/HTTP bzw. 443/HTTPS nutzen
- Problem: Nur ein Prozess darf die Ports nutzen
- Lösung: HTTP/HTTPS Reverse Proxy nimmt entgegen und leitet Anfragen anhand der Domain an die Container weiter (wird dann auch "Edge Router" genannt)

- Verbreitete Container dafür:
  - nginxproxy/nginx-proxy + nginxproxy/acme-companion
  - traefik

## Docker Umgebungsvariablen

- Wir wissen: Images sind nicht veränderbar
- Problem: Wie kann man sie dann sinnvoll konfigurieren?

• Lösung: Umgebungsvariablen

HOSTNAME: www.un-hack-bar, www.unhb.de

## **Docker Volumes**

- Wir wissen: Images sind nicht veränderbar
- Problem: Wie können wir Daten dauerhaft speichern?

Lösung: Volumes
 volume: /srv/docker-volumes/db:/opt/db
 (Auf dem Docker-Host) (im Container)

- Mehrere Dateisystem "übereinander"
  - Image  $\rightarrow$  Container  $\rightarrow$  Volume

## Docker Netzwerke

- Wir wissen: Container müssen miteinander sprechen
- Problem: Wie legen wir fest wer mit wem sprechen darf?

- Lösung: Netzwerke
- networks:

wordpress\_net:

• Ein Container kann in einem (default) oder mehreren unterschiedlichen Netzwerken sein

## **Docker Compose**

nginx\_net: external: true name: nginx net

- Wir wissen: Es muss viel pro Container eingestellt werden
- Vorige Daten aber auch zB. Datenbank-Zugangsdaten
- Problem: Wie kann man das übersichtlich erledigen?

• Lösung: docker compose

version: '3.5' services: wordpress: image: wordpress:6.1.1-php8.1-apache container name: wordpress.server4 restart: alwavs networks: wordpress net: nginx net: environment: WORDPRESS\_DB\_HOST: wordpress\_sql.server4 WORDPRESS DB USER: user unhb blog WORDPRESS DB PASSWORD: \*\*geheim\*\* WORDPRESS DB NAME: db unhb blog VIRTUAL PORT: 80 VIRTUAL\_HOST: un-hack-bar.de,www.un-hack-bar.de,unhb.de,www.unhb.de LETSENCRYPT HOST: un-hack-bar.de,www.un-hack-bar.de,unhb.de,www.unhb.de LETSENCRYPT\_EMAIL: letsencrypt@un-hack-bar.de volumes: - /srv/docker-volumes/wordpress/html:/var/www/html wordpress\_db: [...] networks: wordpress net: external: false name: wordpress\_net

# Handarbeit

Sa

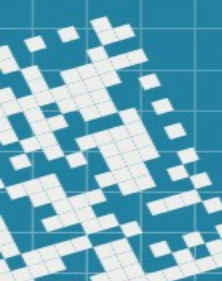

## VM aktualisieren

#### 1) Per SSH auf eure VM einloggen

- ≻ sudo -i
- ➢ apt-get update
- ➢ apt-get dist-upgrade
- ➢ apt-get autoremove
- > shutdown -r now

## Docker installieren

1) Per SSH auf eure VM einloggen

- > Sources updaten
- > Siehe https://docs.docker.com/engine/install/debian/

#### ➢ apt-get update

 $\geq$ 

- > apt-get install docker-ce docker-ce-cli containerd.io docker-buildx-plugin docker-compose-plugin
- > docker run hello-world

## Exkurs: hilfreiche Befehle

- 1) Alle Container anzeigen
  - ➢ docker ps

#### 2) Shell in einem Container öffnen

> docker exec -it containername /bin/bash

3) Log eines Container anzeigen

> docker logs containername

## Reverse Proxy installieren (1)

1) Docker-Compose Datei anlegen

- > mkdir -p /srv/docker-config/proxy
- > cd /srv/docker-config/proxy
- > nano/vi/emacs docker-compose.yaml
- ➢ [Datei auf der nächste Folie]

2)Compose nutzen um Container anzulegen

> docker compose up -d

## Reverse Proxy installieren (2)

version: '3.5'

#### https://pad.unhb.de/p/docker-1

services:

nginx-proxy:

container\_name: nginx-proxy

image: jwilder/nginx-proxy:alpine

restart: unless-stopped

ports:

- "80:80/tcp"
- "443:443/tcp"

networks:

- nginx\_net

volumes:

- /var/run/docker.sock:/tmp/docker.sock:ro
- /srv/docker-volumes/nginx/conf.d:/etc/nginx/conf.d
- /srv/docker-volumes/nginx/vhost.d:/etc/nginx/vhost.d
- /srv/docker-volumes/nginx/certs:/etc/nginx/certs
- /srv/docker-volumes/nginx/html:/usr/share/nginx/html
  environment:
  - DEFAULT\_EMAIL=accounts@un-hack-bar.de
  - DEFAULT\_HOST=unhb.de

nginx-proxy-letsencrypt: container\_name: nginx-proxy-le image: nginxproxy/acme-companion networks:

- nginx\_net

restart: always

volumes:

- /var/run/docker.sock:/var/run/docker.sock:ro
- /srv/docker-volumes/nginx/vhost.d:/etc/nginx/vhost.d
- /srv/docker-volumes/nginx/certs:/etc/nginx/certs
- /srv/docker-volumes/nginx/html:/usr/share/nginx/html
- /srv/docker-volumes/nginx/acme.sh:/etc/acme.sh
  environment:
  - DEFAULT\_EMAIL=accounts@un-hack-bar.de
  - CERTS\_UPDATE\_INTERVAL=21600
  - NGINX\_PROXY\_CONTAINER=nginx-proxy

networks:

nginx\_net: name: nginx\_net

## Watchtower installieren

1) Docker compose Datei anlegen

- > mkdir -p /srv/docker-config/watchtower
- > cd /srv/docker-config/watchtower
- > nano/vi/emacs docker-compose.yaml
- > Datei siehe https://pad.unhb.de/p/docker-2

2)Docker Compose nutzen

> docker compose up -d

Watchtower prüft regelmässig ob für die genutzten Container neuere Versionen vorhanden sind und installiert sie dann automatisch. Details dazu nächste mal.

# Fertig für Heute

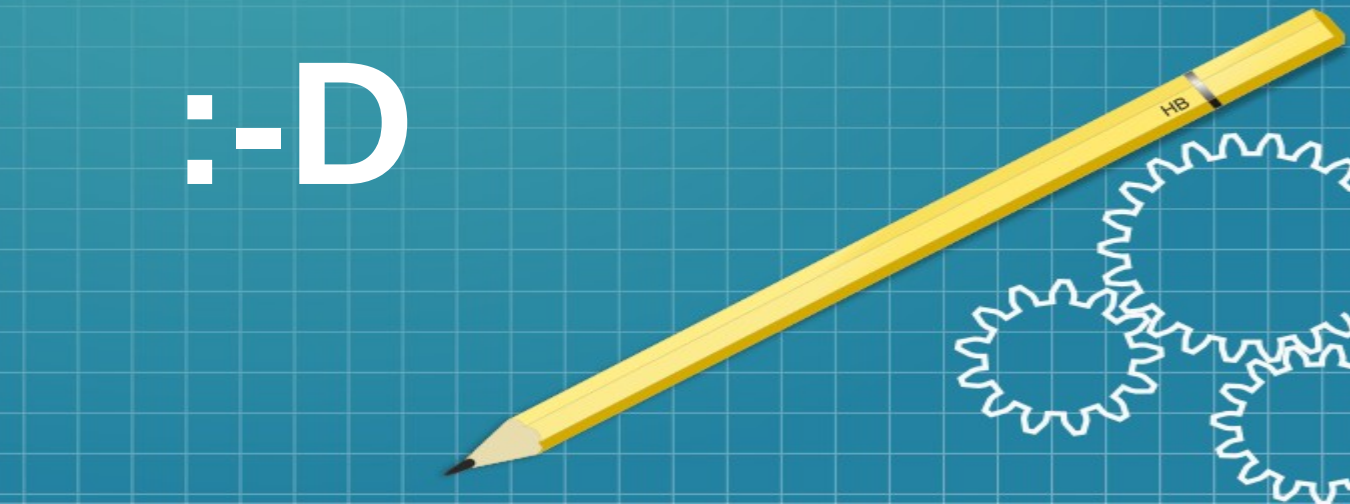

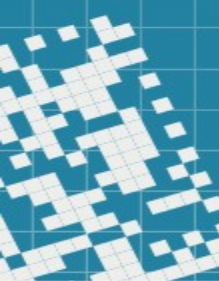

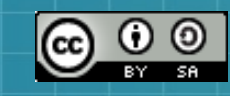

This work is licensed under a Creative Commons Attribution-ShareAlike 3.0 Unported License. It makes use of the works of Mateus Machado Luna.

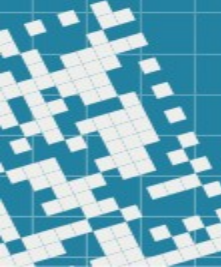